# crazymiser.com

How to open a Fidelity account

## Step 1: Go to Fidelity.com

1. Click Open an Account

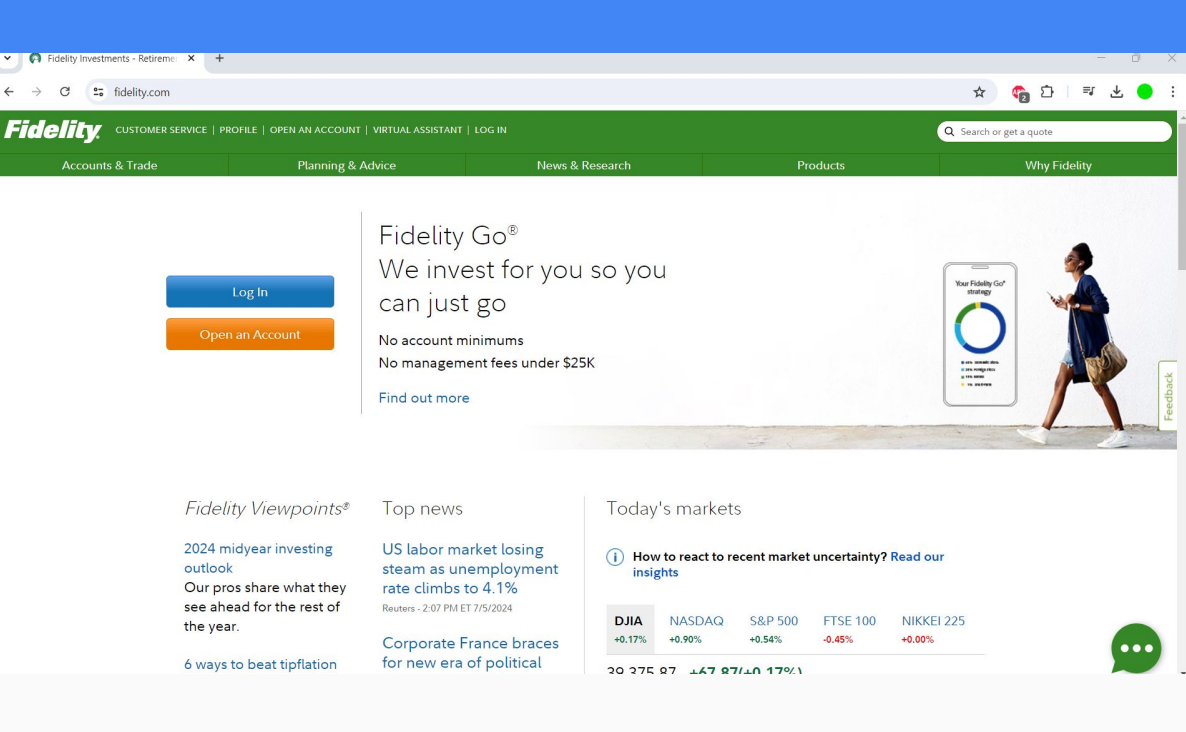

### Step 2: Select an account

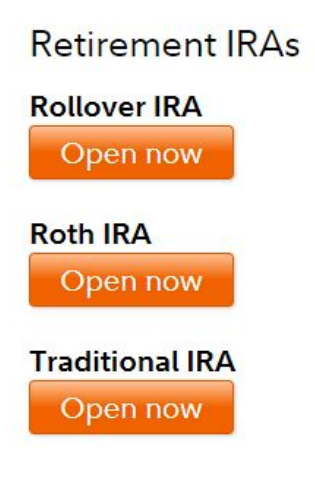

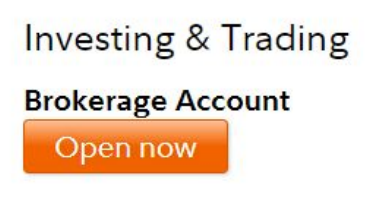

Spending & Saving

Cash Management Account

×

Open now

See all accounts

## Step 3: Enter your information

### 1. Select No (unless you have an account already)

| Fidelity | Open an account                                                                                                    |  |
|----------|----------------------------------------------------------------------------------------------------|--|
|          | Let's open your brokerage account                                                                                                    |  |
|          | Are you already a Fidelity customer?                                                                                                    |  |
|          | Yes 🗸 No                                                                                                    |  |
|          | Select res ir you nave a brokerage, irc4, 40 (ix), or other Hidelity account.                                                             |  |
|          | Opening an account takes just a few minutes                                                                                               |  |
|          | <ul> <li>First, you'll need to confirm your identity and employment information.</li> </ul>                                               |  |
|          | Once the account is open, you'll create a username and password.     Einally, begin the process of transferring menory into your account. |  |
|          | <ul> <li>Finally, begin the process of transferring money into your account.</li> </ul>                                                   |  |
|          |                                                                                                    |  |
|          |                                                                                                    |  |

Nex

Exit

### Step 3: Continue to enter your information

1. Enter your personal information

#### **Fidelity** Open an account

### Tell us about yourself

#### First, we'll need a few details

| Day | Year |
|-----|------|
|     |      |
|     |      |
|     |      |
| ~   |      |
|     |      |
|     |      |
|     | Day  |

### Step 4: Create a login

1. Create a username and password

#### Set up your password

Before you can fund your account, create a username and password to securely access your account online. Have questions? Please visit our customer service [?] section for additional support options.

| Be sure not to include a | my personal information such as your date of birth or Social Secur                                  |
|--------------------------|----------------------------------------------------------------------------------------------------|
| number.                  | 14                                                                                                  |
| Username                 |                                                                                                    |
|                          | Use &15 letters or numbers, with no symbols or punctuation.                                         |
| Password                 |                                                                                                    |
|                          | Please use 6 to 20 letters, numbers, and/or special characters. Letters are case sensitive. Show Mo |
|                          |                                                                                                    |

## Step 5: Add your bank

1. Click Accounts & Trade

2. Click Transfers

|   | FIGHTLY. COSTOMER SERVIC | LE   PROFILE   OPEN AN ACCOUNT | ARTUAL ASSISTANT   LO | 3 001             |                   |                     | Q Search or get a quote |         |
|---|--------------------------|--------------------------------|-----------------------|-------------------|-------------------|---------------------|-------------------------|---------|
|   | Accounts & Trade         | Planning & Ad                  | vice                  | News & Research   | Pr                | oducts              | Why Fideli              | ty      |
| 2 | Portfolio                | ay Bills Q Quote               |                       |                   |                   |                     | ♠ м                     | lessage |
|   | Account Positions        | ( Accounts                     |                       |                   |                   |                     |                         |         |
|   | Trade                    | Accounts                       |                       |                   |                   |                     |                         |         |
|   | Trading Dashboard        | All acco                       | unts                  |                   |                   |                     |                         |         |
|   | Active Trader Pro        |                                |                       |                   |                   |                     |                         |         |
|   | Transfers                | Summary Posi                   | tions Balances        | Activity & Orders | Documents Plannir | g : More            |                         |         |
|   | Cash Management          |                                |                       |                   |                   |                     |                         |         |
|   | Bill Pay                 |                                |                       |                   |                   |                     |                         | Cu      |
|   | Full View®               |                                |                       |                   |                   |                     |                         |         |
|   | Security Settings        | Balance                        |                       |                   | (i) We found      | at least one accoun | t without a beneficiary |         |

## Step 6: Send money from bank

1. Click Send money from my bank

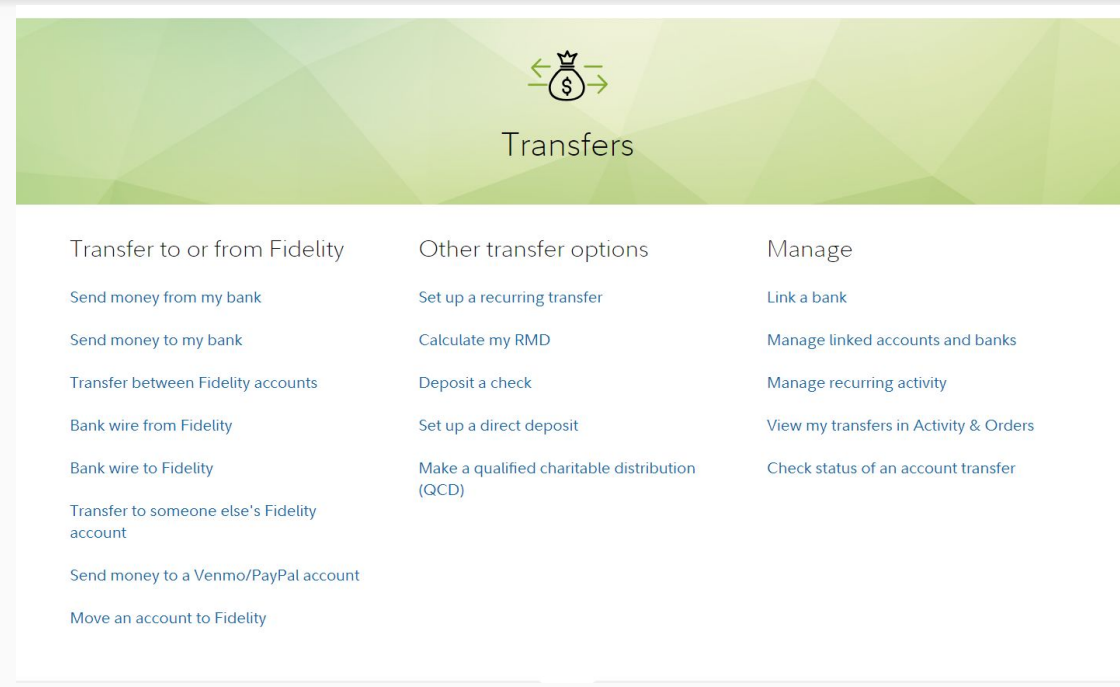

### Step 7: Add a bank

1. Select add a bank or recipient

### Let's transfer between Fidelity and your bank

#### Select the account to transfer from

## Step 8: Select your transfer method

1. If you are transferring from a bank select these options:

EFT

Myself

| Let's get started!                 |                                                                                                    |  |  |
|------------------------------------|----------------------------------------------------------------------------------------------------|--|--|
| How do you want to transfer money? | <ul> <li>EFT<br/>Send money between your linked bank accounts or to someone else's. Available in 1-3 days.</li> <li>Bank wire<br/>Send same day before 4pm. Possible bank fee.</li> <li>Payment app<br/>Send to a PayPal account. Available same day.</li> <li>Fidelity account<br/>Transfer to someone else's linked Fidelity account. Available same day.</li> </ul> |  |  |
| Who do you want to send money to?  | ✓ Myself Someone else                                                                                                    |  |  |
|                                    | Continue                                                                                                    |  |  |

## Step 9: Adding bank information

1. Selection Enter my bank information on my own

| How do you want to transfer money? | C Electronic funds transfer (EFT)                                                                                                    |
|------------------------------------|----------------------------------------------------------------------------------------------------|
|                                    | Send money between your linked accounts. Available in 1-3 days                                                                                |
|                                    | Bank wire<br>Send same day before 4pm. Possible bank fee.                                                                                     |
| Who owns this bank account?        | ✓ Myself Someone else                                                                                                    |
| Is this bank a business account?   | Yes 🗸 No                                                                                                    |
| How do you want to add bank        | O Log into my bank account with Finicity                                                                                                    |
| information?                       | Use Finicity, a Mastercard company, to quickly and securely connect your bank to all eligible Fidelity accounts.<br>Learn more about Finicity |
|                                    | O Enter my bank information on my own                                                                                                    |
|                                    | Enter your bank information and then choose which eligible Fidelity accounts you'd like to link.                                              |
|                                    | Where do I find account and routing numbers?                                                                                                  |
|                                    |                                                                                                    |

## Step 10: Select your account

- 1. Link the Fidelity account you just made
- 2. Link a new bank

### What transfer type would you like to enable for this account?

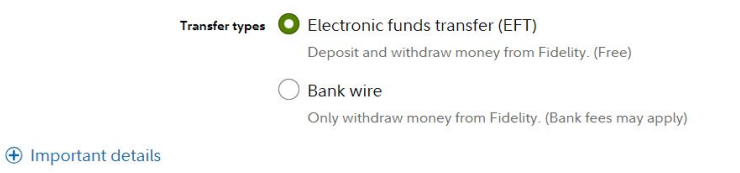

### Which account would you like to link this bank to?

Certain types of Fidelity accounts are ineligible for EFT. Learn more

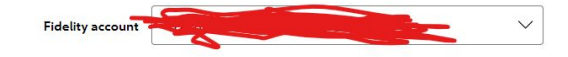

### Select the bank account you'd like to link

Linked bank accounts O Link a new bank

Why don't I see all my linked bank accounts?

## Step 11: Select the account type

- 1. Select the account type (ex. Savings or checking)
- 2. Enter your Routing & Account number

### Who owns this bank account?

| Bank account owner | $\checkmark$ I am the owner | Someone else |
|--------------------|-----------------------------|--------------|
| Account type       | Checking or brokerage       |              |
|                    | O Savings                   |              |
|                    | Business                    |              |

#### What's your bank information?

#### Help me find this information

| Routing number          |  |
|-------------------------|--|
| Account number          |  |
| Re-enter account number |  |

### Step 12: Agree to terms

1. Select Agree & Continue

By selecting **Agree & Continue** below, you are acknowledging that you have read and agree to the Terms & Conditions for adding the electronic funds transfer (EFT) feature to your account, and have also reviewed the Electronic Funds Transfer Disclosures.

By selecting Agree & Continue, you are also representing to Fidelity that you are the owner of the bank account noted above, that you are authorized to deposit money in and withdraw money from the account, and that Fidelity is entitled to rely solely on your direction in connection with such deposits and withdrawals regardless of whether there are other owners of the account in addition to you.

⊕ View Terms & Conditions

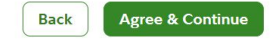

Exit